## **4J Mail & Calendar Setup for iOS**

Exchange enables your iOS device to access your 4J email, calendars and contacts using built-in apps. Exchange only shows calendars you own. If you need to see calendars that other users have shared with you, please complete the CalDAV section, too.

**Important:** Exchange will require you to lock your device with a PIN number and Touch ID (if available.) If someone tries unsuccessfully to unlock your device too many times, it will automatically be erased. Please be sure to make regular backups via iCloud, or using iTunes on your Mac or PC.

## Exchange

- 1. Make sure you are signed into the wireless network.
- 2. Open the Settings app on your device.
- 3. Tap on Mail
- 4. Tap on Accounts
- 5. Tap on Add Account
- 6. Tap on Exchange

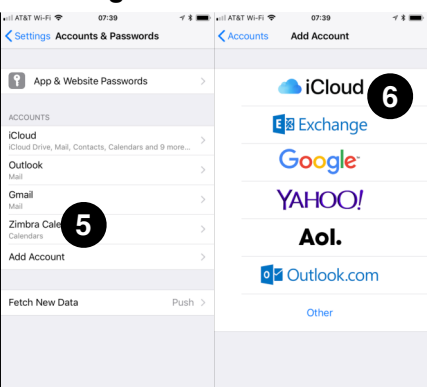

- 7. Enter your 4J Email address, put Zimbra in the Description field, and tap Next.
- 8. Tap on the Configure Manually button.
- 9. Enter your password, then tap Next.
- 10.In the Server field, enter mail.4j.lane.edu
- 11.Leave Domain blank.
- 12.In the Username field, enter your 4J email address.

| Password | •••••                     |
|----------|---------------------------|
| Username | your_username@4j.lane.edu |
| Domain   | Optional                  |
|          |                           |
| Server   | mail.4j.lane.edu          |
|          |                           |
| Email    | your_username@4j.lane.edu |

- 13. Tap Next. You will be given the option to sync Mail,
  - Contacts, Calendars and Reminders.
- 14. Tap Save, then go to the Mail app to read your email.

## CalDAV

- 1. Make sure you are signed into the wireless network.
- 2. Open the Settings app on your device.
- 3. Tap on Accounts & Passwords
- 4. Tap on Add Account
- 5. Tap on Other
- 6. Tap on Add CalDAV Account

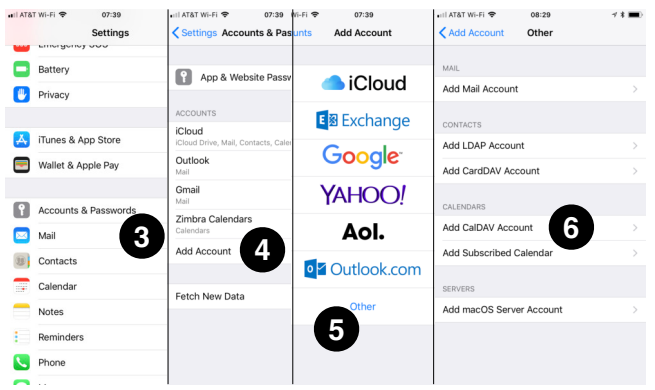

- 7. In the Server field, enter https://mail.4j.lane.edu
- 8. Enter your 4J email address and password in the User Name and Password fields.
- 9. Enter a description, such as Zimbra Calendars.

| Server      | https://mail.4j.lane.edu  |
|-------------|---------------------------|
| User Name   | your_username@4j.lane.edu |
| Password    | •••••                     |
| Description | Zimbra Calendars          |

- **10.**You will be asked if you want to sync both **Calendars** and **Reminders**. Leave both checked and tap **Save**.
- 11.Exit out of Settings and go to the Calendar app.
- 12.It is possible that you now have redundant entries for your personal calendars – copies retrieved by both Exchange and CalDAV. If you do, tap on the Calendars button at the bottom of the screen and un-check the duplicates.